# Online Anmeldung auf chess-results.com

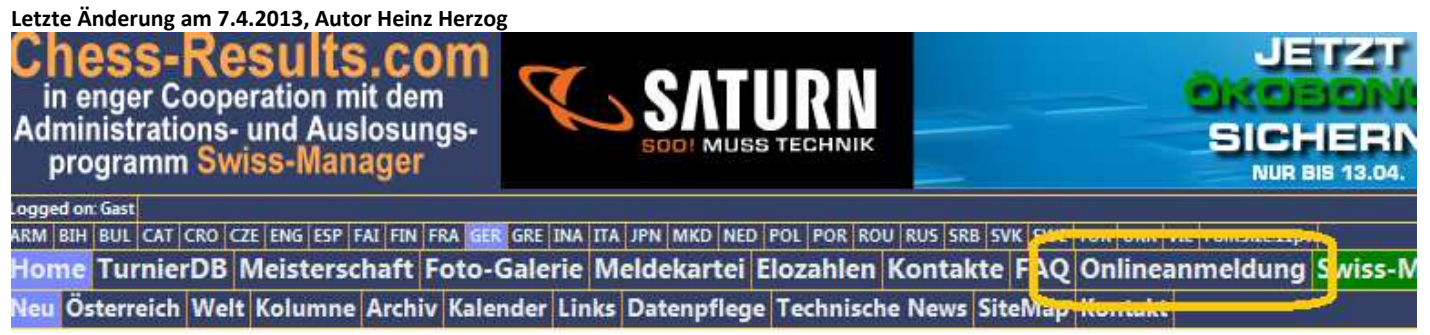

## Aus Sicht des Spielers:

Die Online-Anmeldung bietet allen Schachspielern eine einfache Möglichkeit sich bei einem Turnier anzumelden.

Dem Spieler stehen folgende Funktionen zur Verfügung:

• Anmeldung

Hier kann sich der Spieler für das ausgewählte Turnier anmelden. Nach Auswahl des Turniers wird die eigentliche Anmeldemaske angezeigt. Die Anmeldung kann mit Hilfe der AUT-Eloliste bzw. FIDE-Eloliste erfolgen.

Folgende Daten werden erfasst und sind weitgehend selbsterklärend:

| Turnier *                                                                                                    | A-Turnier          |  |  |  |  |  |  |  |  |
|----------------------------------------------------------------------------------------------------|--------------------|--|--|--|--|--|--|--|--|
| Vorname *                                                                                                    |                    |  |  |  |  |  |  |  |  |
| Nachname *                                                                                                    |                    |  |  |  |  |  |  |  |  |
| Akademischer Titel                                                                                                    |                    |  |  |  |  |  |  |  |  |
| Strasse *                                                                                                    |                    |  |  |  |  |  |  |  |  |
| Postleitzahl *                                                                                                    |                    |  |  |  |  |  |  |  |  |
| Ort *                                                                                                    |                    |  |  |  |  |  |  |  |  |
| Land *                                                                                                    | -                  |  |  |  |  |  |  |  |  |
| E-Mail *                                                                                                    |                    |  |  |  |  |  |  |  |  |
| Geburtsdatum *                                                                                                    | TT.MM.JJJJ         |  |  |  |  |  |  |  |  |
| Geschlecht *                                                                                                    | männlich           |  |  |  |  |  |  |  |  |
| Föderation *                                                                                                    |                    |  |  |  |  |  |  |  |  |
| Titel                                                                                                    | -                  |  |  |  |  |  |  |  |  |
| FIDE ID-Code                                                                                                    |                    |  |  |  |  |  |  |  |  |
| Nationale Identnummer                                                                                                    |                    |  |  |  |  |  |  |  |  |
| FIDE Rating                                                                                                    |                    |  |  |  |  |  |  |  |  |
| Nationale Elozahl                                                                                                    |                    |  |  |  |  |  |  |  |  |
| Nationale Eloliste                                                                                                    | - ·                |  |  |  |  |  |  |  |  |
| Vereinsname                                                                                                    |                    |  |  |  |  |  |  |  |  |
| * Pflichtfelder                                                                                                    |                    |  |  |  |  |  |  |  |  |
| Ich melde mich verbindlich f ür das vienna chess open 2009 an<br>und werde das Nenngeld in H öhe von 80, Euro auf das Konto<br>des Wiener Schachverbandes  überweisen. |                    |  |  |  |  |  |  |  |  |
|                                                                                                    | Anmeldung absenden |  |  |  |  |  |  |  |  |
| Nach erfolgter Anmeldung erhalten Sie ein Bestätigungsmail.                                                                                                    |                    |  |  |  |  |  |  |  |  |

Nach "Anmeldung absenden" werden die Eingaben geprüft und eventuell entsprechende Meldungen angezeigt. Falls die Eingaben in Ordnung waren, wird die Anmeldung gespeichert und der Spieler (und Veranstalter) erhält ein Bestätigungsmail.

| Anmeldestand: 541 |                     |           |   |  |  |  |  |  |  |  |
|-------------------|---------------------|-----------|---|--|--|--|--|--|--|--|
| Land              | - Turnier           | A-Turnier | • |  |  |  |  |  |  |  |
| Rangliste         | Alphabetische Liste |           |   |  |  |  |  |  |  |  |

Die erfolgreiche Anmeldung kann mit "Rangliste" oder "Alphabetische Liste" sofort überprüft werden.

#### Anmeldestand

Hier wird der aktuelle Anmeldestand bzw. das zuletzt eingespielte Swiss-Managerfile (Paramterabhängig) angezeigt.

# Aus Sicht des Veranstalters:

Die Online-Anmeldung bietet dem Veranstalter eine professionelle Möglichkeit die Spieleranmeldung für seine Turniere anzubieten. Die Online-Anmeldung kann derzeit **kostenlos** vom Veranstalter verwendet werden.

Die von den Spielern selbst eingegebenen Daten können dann sehr einfach in den Swiss-Manager importiert werden.

Wichtig: Im Swiss-Manager dürfen keine Spieler eingegeben werden. Sie müssen komplett aus der

## Online-Eingabe importiert werden.

Wichtig: Wenn die Auslosung der 1. Runde auf chess-results.com eingespielt wurde, werden automatisch

#### die Daten vom Swiss-Manager angezeigt.

Dem Veranstalter stehen folgende Funktionen zur Verfügung:

Daten ändern

Hier kann der Veranstalter die Daten ergänzen/ändern/löschen und die Daten als Excel herunterladen

Auf der Anmeldemaske werden zusätzliche Felder (zu zahlen,....) und Knöpfe (Satz einfügen, ...) angezeigt.

• Einzahlung

Hier kann der Veranstalter die Zahlung erfassen und dem Spieler eine Bestätigung drucken (Excel oder PDF-Datei) Als Vorlage für die Zahlungsbestätigung dient eine Excel-Datei, die vom Veranstalter eingespielt werden kann.

Beispielvorlage unter

http://chess-results.com/download/vorlagen/template Einzahlung.XLS

#### Anwesenheit

Hier kann der Veranstalter vor Auslosung der 1. Runde die Anwesenheit der Spieler erfassen. In den Swiss-Manager können dann alle Daten importiert werden. Nicht anwesende Spieler können dann bei der Auslosung berücksichtigt (nicht ausgelost) werden.

## Auszahlung

Hier kann der Veranstalter eine Bestätigung für die Geldpreise ausgeben (Excel oder PDF-Datei) und ausdrucken. Als Vorlage für die Zahlungsbestätigung dient eine Excel-Datei, die vom Veranstalter eingespielt werden kann. Die Preisgelder können importiert werden. Beispielvorlage Auszahlung unter <u>http://chess-results.com/download/vorlagen/template\_Auszahlung.XLS</u> Beispielvorlage Preisgelder unter <u>http://chess-results.com/download/vorlagen/template\_Preisgelder.XLS</u>

#### • Namenskarten

Hier kann der Veranstalter Namenskarten (inklusive Flaggen und Logos) für das Turnier ausgeben (Excel oder PDF-Datei). Als Vorlage für die Namenskarten dient eine Excel-Datei, die vom Veranstalter eingespielt werden kann.

Beispielvorlage unter http://chess-results.com/download/vorlagen/template Namenskarten.XLS

#### • Vorlagen

Hier kann der Veranstalter die Excelvorlagen (Excelformat 2000/2003) für die Generierung der Namenskarten, Einzahlungs- / Auszahlungsbestätigungen und die Preisgelder auf chess-results.com einspielen bzw. herunterladen.

#### • Parameter

Hier können diverse Globale- bzw. Gruppenparameter eingestellt werden.

#### Fragebogen

Hier kann der Veranstalter die Fragebogendaten erfassen. Der Fragebogen wurde speziell für das Vienna Open 2009 entworfen und daher nicht in Englisch übersetzt.

# Einrichten der Online-Eingabe:

#### Notwendige Vorbereitungen:

- Bevor die Online-Anmeldung auf chess-results.com eingerichtet werden kann, müssen die Turnierstammdaten im Swiss-Manager (ohne Spielerdaten) eingegeben werden und auf chessresults.com mit Menüpunkt "Internet / Automatisches Upload zu Chess-Results.com" eingespielt werden. Falls es mehrere Gruppen gibt, sind alle Gruppen einzugeben und auf chess-results.com einzuspielen.
- Der Veranstalter muss sich für die meisten Funktionen auf chess-result.com anmelden, damit die Funktionen zur Verfügung stehen. Der Login auf chess-results.com erfolgt im Swiss-Manager mit dem Menüpunkt "Internet / Login Onlineeingabe auf Chess-Results.com"

Wichtig: Der Veranstalter darf nur seine (wo er der Ersteller der Swiss-Manager Datei ist) auf chessresults.com einrichten/verwalten.

Nach Aufruf im Swiss-Manager von "Internet / Login Onlineeingabe auf Chess-Results.com" wird der Parameter-Dialog angezeigt:

| Logged on: Herz / Online-Admin<br>ARM BIH BUL CAT CRO CZE ENG ESP FAI FIN FRA GER GRE | NA ITA JPN MKD NED POL POR ROU RUS SRB                                  | SVK SWE TUR UKR VIE FontSize:11pt                                              |
|---------------------------------------------------------------------------------------|-------------------------------------------------------------------------|--------------------------------------------------------------------------------|
| Home TurnierDB Meisterschaft Foto-Galeri<br>Allgemein Anmeldung Anmeldestand Daten än | Meldekartei Elozahlen Kontakte  <br>Iern Einzahlung Anwesenheit Auszahl | FAQ Onlineanmeldung Swiss-Manager Ö<br>ung Namenskarten Vorlagen Parameter Fra |
| Parameter                                                                             |                                                                         |                                                                                |
| Turnierhezeichnung                                                                    | 8                                                                       | 1                                                                              |
| Restation on Deutsch mit Nanngeld                                                     |                                                                         |                                                                                |
| Restätigung Deutsch nint Nenngeld                                                     |                                                                         |                                                                                |
| Danka Mail Doutsch                                                                    |                                                                         |                                                                                |
| Pestätigung Englisch mit Nanngald                                                     |                                                                         |                                                                                |
| Pestätigung Englisch ohne Nenngeld                                                    |                                                                         |                                                                                |
| Danka Mail Englisch                                                                   |                                                                         |                                                                                |
| Mail Konie an (CO                                                                     |                                                                         |                                                                                |
| Offizielle Homepage des Veranstalters                                                 |                                                                         |                                                                                |
| Ausgabe der Einzahlungsbestätigung als                                                | Excel-File                                                              |                                                                                |
| Anmeldung mittels FIDE-Eloliste                                                       |                                                                         |                                                                                |
| Anmeldung mittels AUT Eloliste                                                        |                                                                         |                                                                                |
| Anmeldung mittels ISL Eloliste                                                        | E                                                                       |                                                                                |
| Anmeldung mittels DOM Eloliste                                                        |                                                                         |                                                                                |
| Short Link                                                                            |                                                                         |                                                                                |
|                                                                                       |                                                                         | Speichern                                                                      |

#### Beispiel vom Vienna Open:

| Home TurnierDB Meistersc<br>Allgemein Anmeldung Anmel | haft Foto-Galerie<br>destand Daten änd | Meldekartei Elozahlen Kontakte FAQ Online<br>ern Einzahlung Anwesenheit Auszahlung Namen: | anmeldung Swiss-Manager O<br>skarten Vorlagen <mark>Parameter</mark> Frag |  |  |  |  |  |  |
|-------------------------------------------------------|----------------------------------------|-------------------------------------------------------------------------------------------|---------------------------------------------------------------------------|--|--|--|--|--|--|
| Parameter : Vienna c                                  | chess open 20                          | 13                                                                                        |                                                                           |  |  |  |  |  |  |
| Turnierauswahl                                        | Globale Para                           | meter anzeigen/ändern                                                                     | •                                                                         |  |  |  |  |  |  |
| Turnierbezeichnung                                    |                                        | Vienna chess open 2013                                                                    |                                                                           |  |  |  |  |  |  |
| Bestätigung Deutsch mit                               | Nenngeld                               | Ich melde mich verbindlich für das {b}vienna che                                          | ess open 2013{/b} an{br}und w                                             |  |  |  |  |  |  |
| Bestätigung Deutsch ohn                               | e Nenngeld                             | Ich melde mich verbindlich für das {b}vienna che                                          | ess open 2013{/b} an.                                                     |  |  |  |  |  |  |
| Danke Mail Deutsch                                    |                                        | Wir danken Ihnen für Ihre Anmeldung zum vienna chess open 2013.                           |                                                                           |  |  |  |  |  |  |
| Bestätigung Englisch mit                              | Nenngeld                               | I confirm my registration for the {b}vienna chess open 2013{/b}{br}and will rer           |                                                                           |  |  |  |  |  |  |
| Bestätigung Englisch ohn                              | e Nenngeld                             | I confirm my registration for the{b}vienna chess open 2013{/b}.                           |                                                                           |  |  |  |  |  |  |
| Danke Mail Englisch                                   |                                        | thank you for your registration for the vienna chess open 2013.                           |                                                                           |  |  |  |  |  |  |
| Mail Kopie an (CC)                                    |                                        |                                                                                           |                                                                           |  |  |  |  |  |  |
| Offizielle Homepage des                               | Veranstalters                          | http://www.vienna-chess-open.at                                                           |                                                                           |  |  |  |  |  |  |
| Ausgabe der Einzahlungs                               | bestätigung als                        | Excel-File 💌                                                                              |                                                                           |  |  |  |  |  |  |
| Anmeldung mittels FIDE-                               | Eloliste                               |                                                                                           |                                                                           |  |  |  |  |  |  |
| Anmeldung mittels AUT E                               | Eloliste                               |                                                                                           |                                                                           |  |  |  |  |  |  |
| Anmeldung mittels ISL El                              | oliste                                 |                                                                                           |                                                                           |  |  |  |  |  |  |
| Anmeldung mittels DOM                                 | Eloliste                               |                                                                                           |                                                                           |  |  |  |  |  |  |
| Short Link                                            |                                        | ViennaOpen                                                                                |                                                                           |  |  |  |  |  |  |
|                                                       | Kassastand                             | Liste Geburtstage                                                                         | Speichern                                                                 |  |  |  |  |  |  |

#### Hinweise

- Beim Feld "Bestätigung mit Nenngeld" wird das # Zeichen (und werde das Nenngeld von # Euro ...) durch den ermittelten Betrag ersetzt.
- Für einige Felder können HTML-Meta Kürzel verwendet werden. Derzeit sind folgende Kürzel möglich:

| {big} {/big} | Der Text zwischen {big} und {/big} wird etwas größer dargestellt |
|--------------|------------------------------------------------------------------|
| {b} {/b}     | Der Text zwischen {b} und {/b} wird fett dargestellt             |
| {br}         | Zeilenumbruch                                                    |

- "Mail Kopie an (CC)": Die Anmeldedaten des Spielers werden an diese Mailadresse als CC geschickt.
- Mit dem Link "Kassastand" wird eine Übersicht der Nenngelder als Excel ausgegeben.
- Mit Link "Speichern" werden die eingegebenen Daten in der Datenbank gespeichert.

# Nachdem die Stammdaten gespeichert wurden, können die einzelnen Turniergruppen (z.B. Gruppen A, B, C) mit der Eingabe verknüpft werden. In der Dropdownliste werden alle Turniere des Veranstalters angezeigt, deren Turnierbeginn in der Zukunft liegen.

Z.B.:

| Parameter          |                                   |   |  |
|--------------------|-----------------------------------|---|--|
| Turnierauswahl     | Globale Parameter anzeigen/ändern | • |  |
|                    | Globale Parameter anzeigen/ändern |   |  |
|                    | Add : Test 1                      |   |  |
| Turnierbezeichnung | Add : Test 2                      |   |  |

## Nach "Add: Test 1" werden die Parameter für dieses Turnier angezeigt:

| Turnierauswahl Testturnier               |                                    |
|------------------------------------------|------------------------------------|
| Gruppenbezeichnung Deutsch               | Testturnier                        |
| Gruppenbezeichnung Englisch              | Testturnier                        |
| Nenngeld                                 | 60                                 |
| Nenngeld GM                              | 0                                  |
| Nenngeld IM                              | 30                                 |
| Nenngeld Damen                           | 30                                 |
| Nenngeld Jugendliche                     | 30 Geburtsjahr (4 stellig) >= 1995 |
| Nenngeld Senioren                        | 0 Geburtsjahr (4 stellig) <= 0     |
| Elomainimum                              | 0 Elomaximum 9999                  |
| Eingabe möglich bis (tt.mm.jjjj)         | 10.10.2013 00:00:00                |
| Eingabe möglich bis (spez. Berechtigung) | 24 10 2013 00:00:00                |
| Mail senden                              | Ja                                 |
| Genaue Eingabeprüfung                    | Ja                                 |
| Eingabe Adresse (Straße, Plz, Ort, Land) | Nein (Felder nicht anzeigen)       |
| Eingabe Feld Anmerkung                   | Nein                               |
| Eingabe Feld Geburtsdatum                | Ja Speichern                       |

#### Hinweise

- "Elomaximum": Wird das Elomaximum überschritten (geprüft wird die nationale UND internationale Elozahl) wird eine entsprechende Meldung ausgegeben. Die Anmeldung für diese Gruppe ist nicht möglich.
- "Mail senden": Der Spieler (und der Veranstalter falls "Mail Kopie an" definiert ist) erhält ein Bestätigungsmail über die Anmeldung.
- "Genaue Eingabeprüfung": Falls "Ja", wird überprüft ob alle erforderlichen Eingabe gemacht wurden und die Daten auf Plausibilität geprüft. Falls "Nein", muss im Wesentlichen nur der Name eingegeben werden.
- "Eingabe möglich bis": Datum/Zeit bis wann die Spieler sich auf chess-results.com für dieses Turnier Online anmelden können.
- "Eingabe möglich bis (spez. Berechtigung)" Der Veranstalter kann bis zu diesem Datum die Parameter (+14 Tage zum "Eingabe möglich bis" Paramter)

Nach dem Speichern, kann die B-Gruppe durch Anklicken von **"Add: Test 2**" ebenfalls mit der Eingabe verknüpft werden.

## Vor Turnierbeginn im Turniersaal:

- Falls der Spieler noch nicht angemeldet ist. Der Spieler gibt seine Daten auf vom Veranstalter bereitgestellten PCs/Notebooks ein, bzw. füllt ein entsprechendes Formular aus, das dann vom Veranstalter eingegeben wird. Dann weiter mit "Falls der Spieler bereits angemeldet ist und das Nenngeld noch nicht überwiesen hat"
- Falls der Spieler bereits angemeldet (=im System gespeichert) ist und das Nenngeld noch nicht überwiesen hat:

Menu{Set meal} "Payment" and the initial letter of the player click:

| Allgemein Anmeldung Anmel      | destai                 | nd [ | Daten  | änder | n Ei | inzał | ılun | g Anv | wes | enhei | it Ausz | ahlung | Nai  | mensl | carte | n Vor |
|--------------------------------|------------------------|------|--------|-------|------|-------|------|-------|-----|-------|---------|--------|------|-------|-------|-------|
| Einzahlung : vienna chess open |                        |      |        |       |      |       |      |       |     |       |         |        |      |       |       |       |
| Auswahl der Föderation         | [                      | -    |        |       |      |       |      |       |     | •     |         |        |      |       |       |       |
| Turnierauswahl                 | [                      | -    |        |       |      |       |      |       |     | -     |         |        |      |       |       |       |
| Spezielle Auswahl              | Spezielle Auswahl Alle |      |        |       |      |       |      |       |     |       |         |        |      |       |       |       |
| Bitte Anfangsbuchstaben d      | les Na                 | achi | name   | ns au | swa  | ihler | n    |       |     |       |         |        |      |       |       |       |
| Alle A B C D E                 | F (                    | G    | ΗI     | J     | κ    | L     | М    | Ν     | 0   | Ρ     | R S     | Т      | U    | V     | W     | Z     |
| Mit dieser Auswahl wurden      | 541                    | Spie | eler g | efund | en.  |       |      |       |     |       |         |        |      |       |       |       |
| Alphabetische Liste            |                        |      |        |       |      |       |      |       |     |       |         |        |      |       |       |       |
| Nr. Gruppe Name                | Fed                    | Tit  | EloI   | EloN  | Zu   | zahl  | en   | Beza  | hlt | Beza  | ahlt an | n Anw  | . Än | dern  | Dru   | cken  |
| 1 A-Turnier Oltean Stefan      | ROU                    | -    | 0      | 0     |      |       | 70   |       | 0   |       |         |        | Än   | dern  |       |       |
| 2 A-Turnier Ootes Lars         | NED                    | -    | 2261   | 2295  |      |       | 35   |       | 35  | 15.0  | 7.2009  | Ja     | Än   | dern  | Dru   | cken  |
| 3 A-Turnier Ootes Lennart      | NED                    | -    | 2082   | 2056  |      |       | 70   |       | 70  | 13.0  | 7.2009  | Ja     | Än   | dern  | Dru   | cken  |
| 4 A-Turnier Opl Klaus Dr.      | AUT                    | FM   | 2350   | 2320  |      |       | 70   |       | 70  | 08.0  | 7.2009  | Ja     | Än   | dern  | Dru   | cken  |
| 5 B-Turnier Opl Klaus Mag.     | AUT                    | -    | 0      | 1621  |      |       | 50   |       | 50  | 27.0  | 6.2009  | Ja     | Än   | dern  | Dru   | cken  |
| 6 A-Turnier Ordian Vrej        | ARM                    | FM   | 2349   | 0     |      |       | 70   |       | 70  | 29.0  | 7.2009  | Ja     | Än   | dern  | Dru   | cken  |
| 7 A-Turnier Ozeren Kemal       | ENG                    | -    | 2306   | 2304  |      |       | 70   |       | 70  | 15.0  | 7.2009  | Ja     | Än   | dern  | Dru   | cken  |

Nachdem der Kassier das Nenngeld kassiert hat, den Namen (z.B. Oltean) anklicken:

Nr. GruppeNameFedTitEloIEloNZu zahlenBezahltBezahlt amAnw.ÄndernDrucken1A-TurnierOlteanStefanROU -007009.11.2009JaÄndernDrucken

Nun kann mit "Drucken" die Einzahlungsbestätigung gedruckt und unterschrieben werden. Das Anwesenheitskennzeichen (Anw) wird dabei auf "Ja" gesetzt. Die Anmeldung ist damit für den Spieler abgeschlossen.

Falls die Beträge geändert werden müssen (wird nur selten erforderlich sein), kann dies durch Anklicken von "Ändern" erfolgen:

| Oltean Stefan |    |            |                         |            | ID | 456       |
|---------------|----|------------|-------------------------|------------|----|-----------|
| Zu zahlen     | 70 | Bezahlt 70 | Bezahlt am (TT.MM.JJJJ) | 09.11.2009 |    | Speichern |

• Falls der Spieler bereits angemeldet ist und das Nenngeld überwiesen hat. Menü "Anwesenheit" und den Anfangsbuchstaben des Spielers anklicken:

| Bitte Anfangsbuchstaben des Nachnamens auswählen |        |     |       |        |     |     |     |      |      |             |      |    |      |     |      |      |    |     |    |
|--------------------------------------------------|--------|-----|-------|--------|-----|-----|-----|------|------|-------------|------|----|------|-----|------|------|----|-----|----|
| Alle                                             | Α      | В   | С     | D      | E   | F ( | G   | H 1  | J    | К           | L    | М  | Ν    | 0   | Ρ    | R    | S  | Т   | U  |
| Mit dieser Auswahl wurden 541 Spieler gefunden.  |        |     |       |        |     |     |     |      |      |             |      |    |      |     |      |      |    |     |    |
| Alphat                                           | oetisc | he  | Liste | e      |     |     |     |      |      |             |      |    |      |     |      |      |    |     |    |
| Nr. Gr                                           | uppe   | N   | ame   | 3      |     | Fed | Tit | EloI | EloN | Zu          | zahl | en | Beza | hlt | Beza | ahlt | am | Anw | ٧. |
| 1 A-                                             | Turnie | r O | Itear | n Stef | fan | ROU | 400 | 0    | C    | ) (() () () |      | 70 |      | 70  | 09.1 | 1.20 | 09 |     |    |

Danach den Namen (z.B. Oltean) anklicken. Das Anwesenheitskennzeichen (Anw) wird dabei auf "Ja" gesetzt. Die Anmeldung ist für den Spieler damit abgeschlossen.

## Nach Abschluss der Online-Eingabe:

Nachdem alle Spieler auf chess-results.com eingegeben wurden: Swiss-Manager starten und das entsprechende Turnier einlesen und Menüpunkt "Internet / Import Onlineeingabe von Chess-Results.com" Anklicken. Nach Bestätigung der "Sind Sie sicher" Frage:

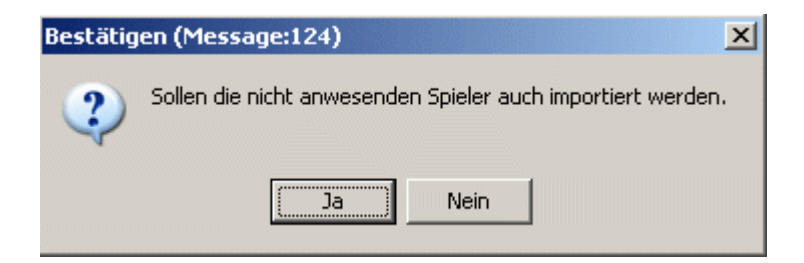

Nach Anklicken von "Ja" erscheint die folgende Frage:

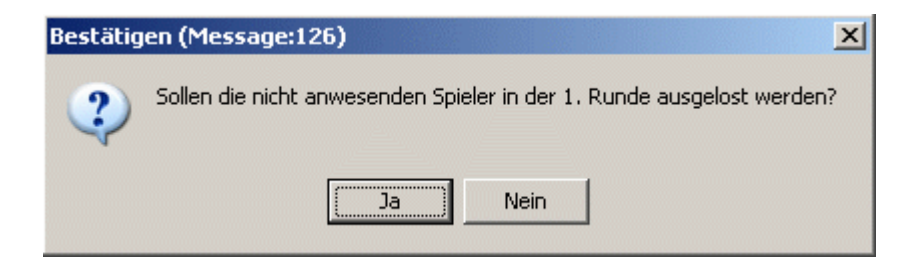

Hinweis: Bei "Nein" werden die Spieler in der 1. Runde nicht ausgelost. Für alle weiteren Runden, muss der Ausschluss mit Menüpunkt "Auslosen / Spieler ausschließen" manuell erfolgen.

Hinweis: Der Import von Chess-Results.com kann jederzeit wiederholt werden. Vor dem Import werden **alle Spieler im Swiss-Manager gelöscht**.

Nun kann die erste Runde ausgelost werden.